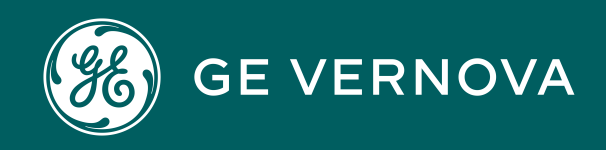

Asset Performance Management On-Premises APM V5.2.2.0.0

# **Deferral Configuration**

## Contents

| Chapter 1: Overview                              | 1  |
|--------------------------------------------------|----|
| Overview of the Deferral Workflow                | 2  |
| Chapter 2: Workflow                              | 3  |
| Workflow                                         | 4  |
| Chapter 3: Admin                                 | 5  |
| Access the Deferral Configuration Page           | 6  |
| Create or Modify a Deferral Configuration Record | 6  |
| Define Deferral Limits By Site                   | 7  |
| Chapter 4: Reference                             | 8  |
| Family Field Descriptions                        | 9  |
| Catalog Items                                    | 10 |

## **Copyright Digital, part of GE Vernova**

© 2025 GE Vernova and/or its affiliates. All rights reserved.

GE, the GE Monogram, and Predix are trademarks of General Electric Company used under trademark license.

This document may contain Confidential/Proprietary information of GE Vernova and/or its affiliates. Distribution or reproduction is prohibited without permission.

THIS DOCUMENT AND ITS CONTENTS ARE PROVIDED "AS IS," WITH NO REPRESENTATION OR WARRANTIES OF ANY KIND, WHETHER EXPRESS OR IMPLIED, INCLUDING BUT NOT LIMITED TO WARRANTIES OF DESIGN, MERCHANTABILITY, OR FITNESS FOR A PARTICULAR PURPOSE. ALL OTHER LIABILITY ARISING FROM RELIANCE UPON ANY INFORMATION CONTAINED HEREIN IS EXPRESSLY DISCLAIMED.

Access to and use of the software described in this document is conditioned on acceptance of the End User License Agreement and compliance with its terms.

## Overview

#### Topics:

Overview of the Deferral
 Workflow

### **Overview of the Deferral Workflow**

The Deferral workflow provides a manageable and configurable solution for postponing timebased records, such as tasks. When enabled and configured, the workflow allows you to formally request a deferral by entering details such as the reason for the request and desired deferred date. The workflow also supports a state-driven review and approval process before updating the postponed record.

In the baseline APM database, Deferral Configuration is provided for the following families:

• Inspection Task

**Note:** The baseline configuration is provided for the above listed families, however, the Deferral workflow is not enabled by default. To enable the workflow, navigate to the Deferral Configuration Admin page and select the **Enable Deferral** option for the given family to enable the workflow.

# Workflow

Topics:

• Workflow

#### Workflow

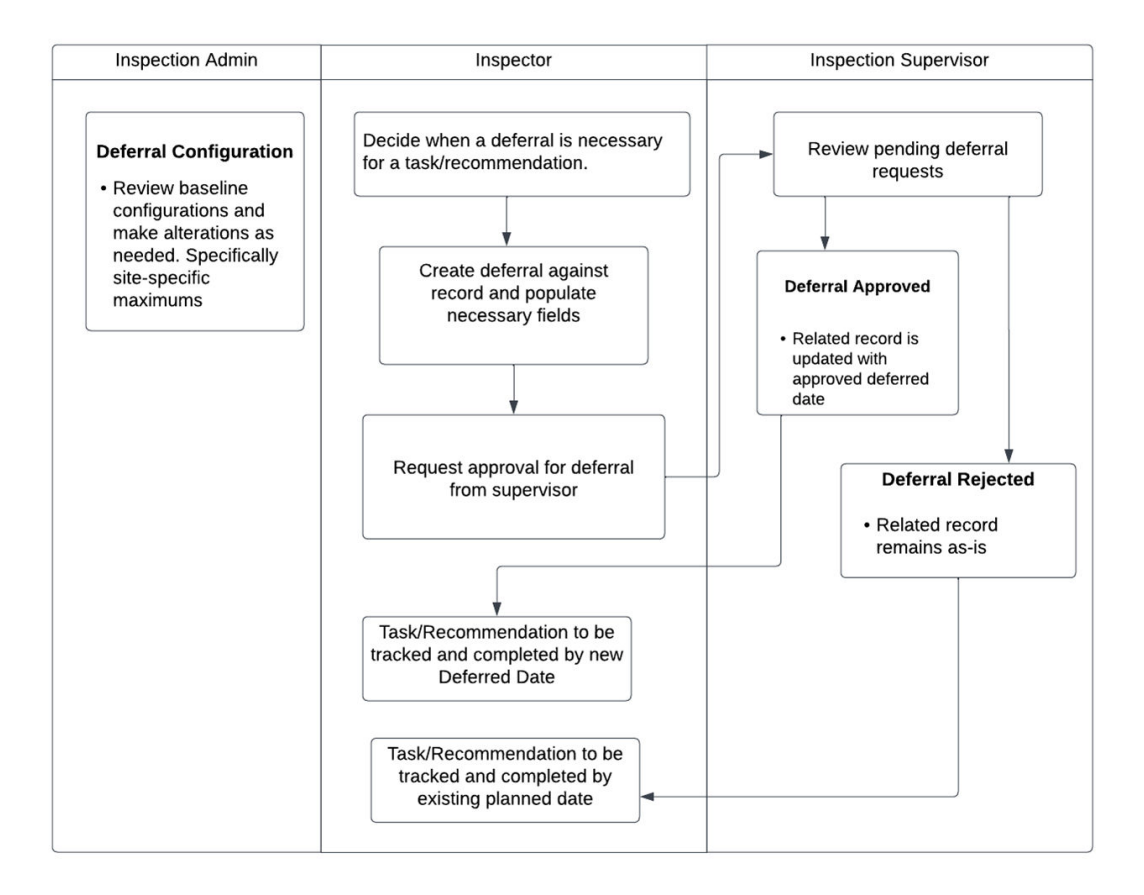

## Admin

#### Topics:

- Access the Deferral
   Configuration Page
- Create or Modify a Deferral Configuration Record
- Define Deferral Limits By Site

#### **Access the Deferral Configuration Page**

#### Procedure

In the Applications menu, navigate to ADMIN > Application Settings > Deferral Configuration.

The **Deferral Configuration** page appears, displaying the **Deferral Configuration** workspace. You can view the configurations for each family that participate in the Has Deferral relationship family in the left navigation, and modify any necessary fields.

In the baseline APM database, Deferral Configuration is provided for the following families:

Inspection Task

**Note:** The baseline configuration is provided for the above listed families, however, the Deferral workflow is not enabled by default. To enable, select the **Enable Deferral** option for the given family to enable the workflow.

### **Create or Modify a Deferral Configuration Record**

When you view the **Deferral Configuration** page, if there are families that participate in the **Has Deferral** relationship, but are not included as part of the APM baseline database configuration, you can create the Deferral Configuration for that family. In addition, you can also modify settings of existing configuration records if desired.

#### **Before You Begin**

• Ensure that you have identified fields from the selected family, which will represent the original planned date and the updated deferred date.

#### Procedure

- 1. Access the Deferral Configuration Workspace.
- 2. Select 🧖

You can now modify the Deferral Configuration records.

- 3. Select the desired family from the left navigation.
- 4. As needed, enter the values in the following fields:
  - a. **Enable Deferral**: Controls whether the workflow for Deferral is enabled with the module specific pages.

Note: This does not prevent the creation of deferrals from record manager.

- b. **Planned Date Field**: Identifies which field from the selected family will represent the original planned date. On creation of a deferral the value from this field will be mapped to the Planned Date on the Deferral.
- c. **Deferred Date Field**: Identifies which field from the selected family will represent the deferred date. On approval of a deferral the Deferred Date from the Deferral record will be mapped to this field.
- d. **Deferred Date Basis Field**: Identifies which field from the selected family will represent the basis field that will store the ID of the Deferral upon approval.

Note: This is an optional field.

- 5. Define Deferral Limits By Site.
- 6. Select

The Deferral Configuration is saved for the selected family.

### **Define Deferral Limits By Site**

#### **About This Task**

For each Deferral Configuration, you can set of site-specific deferral limits that restrict the number of consecutive deferrals that can be approved before a time-based record is executed. Each Deferral Configuration can include following types of limits:

- Site-specific limit: Limits that apply to specific sites.
- Global limit: A top-level limit that applies to all records where the site of those records does not exist in any other Deferral Limit for the current Deferral Configuration.

For example, consider the following configuration for a given family:

- Global limit: 3
- Site-specific limit:
  - Site B: 2
  - Site C: 2

When approving deferrals for a record that belongs to Site A, you cannot approve more than 3 consecutive deferrals. If you are approving deferrals for a record in either Site B or Site C, you cannot approve more than 2 consecutive deferrals.

#### Procedure

- 1. Access the Deferral Configuration Workspace.
- 2. Select 🧖

5. Select

You can now modify the Deferral Configuration records.

- 3. Select the desired family from the left navigation.
- 4. In the **Deferral Limit By Site** section, enter a value for the Global limit. By default, the Global Limit has a default value of 3.

#### + Add Limit

to add an additional configuration.

A new row is added with a dropdown list from which you can select the sites.

**Tip:** Deferral Limits can be grouped together by site. For example, if you have multiple sites that have the same Deferral limit value, you can select each applicable site from the Sites dropdown list.

- 6. Select the desired site(s) for the limit.
- 7. Enter the the **Deferral Limit** value.
- 8. Select 💾.

The Deferral Configuration is saved for the selected family.

## Reference

Topics:

- Family Field Descriptions
- Catalog Folder

### **Family Field Descriptions**

### **Deferral Configuration**

The table below provides an alphabetical list and description of the fields that exist for the Deferral Configuration family. The information in the table reflects the baseline state and behavior of these fields. This list is not comprehensive.

This family is not enabled for site filtering, which means that records in this family can be accessed by any user with the appropriate license and family privileges. See the Site Filtering section of the documentation for more information.

| Field                     | Data Type | Description                                                                                                    |
|---------------------------|-----------|----------------------------------------------------------------------------------------------------|
| Deferred Date Basis Field | Character | Stores the field ID from the target<br>family which represents the Deferred<br>Date Basis field which will store the<br>ID of the most recently approved<br>deferral    |
| Deferred Date Field       | Character | Stores the selected field on the target family where the Deferred Date can be found.                                                                                    |
| Enable Deferral           | Boolean   | Indicates whether the configuration<br>for this family is enabled. For certain<br>pages this may control whether the<br>Deferral History section is displayed<br>or not |
| Max Deferral Setting      | Text      | Stores JSON which defines the maximum deferral settings by site.                                                                                                    |
| Planned Date Field        | Character | Stores the selected field on the target family where the Planned Date can be found.                                                                                     |
| Target Family             | Character | Stores the desired target family of the deferral (i.e., Inspection Task).                                                                                               |

#### Deferral

The table below provides an alphabetical list and description of the fields that exist for the Deferral family. The information in the table reflects the baseline state and behavior of these fields. This list is not comprehensive.

| Field       | Data Type | Description                                |
|-------------|-----------|--------------------------------------------|
| Approved By | Character | Stores the user who approved the deferral. |
| Asset ID    | Character | Stores the Asset ID of the deferral        |

| Field              | Data Type | Description                                                      |
|--------------------|-----------|------------------------------------------------------------------|
| Comments           | Text      | Stores user entered comments for the deferral.                   |
| Deferral ID        | Character | Stores the ID of the deferral record.                            |
| Deferral Number    | Numeric   | Stores the current iteration of deferrals for the deferred item. |
| Deferred Date      | Date      | Stores the date the item will be deferred to.                    |
| Deferred Record ID | Character | Stores the Entity ID of the record being deferred.               |
| Planned Date       | Date      | Stores the date the deferred item was originally planned for.    |
| Reason             | Character | Stores the selected reason for the deferral.                     |
| Requested By       | Character | Stores the user who requested the deferral.                      |

## **Catalog Folder**

#### **Deferral Queries Folder**

The Catalog folder  $\$  Meridium Modules Deferral Queries contains the following items.

| Query                       | Behavior and Usage                                                | Required Fields                                                                                                    |
|-----------------------------|-------------------------------------------------------------------|----------------------------------------------------------------------------------------------------|
| Deferrals for Asset         | Displays the Deferrals related to an asset.                       | <ul> <li>MI_DEFRL_ID_C (Deferral ID)</li> <li>MI_DEFRL_DEF_REC_ID_C<br/>(Deferred Record ID)</li> <li>Deferred Record Key</li> <li>MI_DEFRL_DEF_REC_FMLY_ID<br/>(Deferred Record Family ID)</li> <li>ENTY_KEY</li> <li>ENTY_ID</li> <li>STATE_ID</li> <li>Note: If a new Family is added to the<br/>Has Deferrals relationship, the<br/>Foreign Key field representing that<br/>association must be added to the<br/>query in the Deferred Record Key<br/>field.</li> </ul> |
| Deferral History            | Displays the historical collection of Deferrals against a record. | None                                                                                                    |
| Manage Deferrals Parameters | Provides the parameters required in the Deferral page.            | None                                                                                                    |